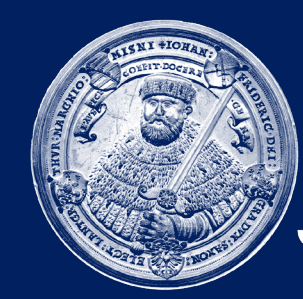

FRIEDRICH-SCHILLER-UNIVERSITÄT JENA NMR-Plattform

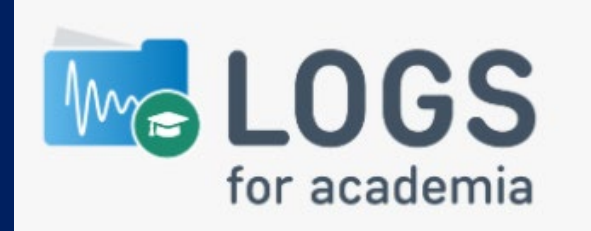

#### **Quick guide to retrieving NMR data**

The NMR platform uses a browser-based application called **LOGS** to provide you with your NMR data. By using barcodes in the open access mode as well as via electronic measurement orders in the service, we can uniquely assign the recorded spectra to each user, so that you only see your own spectra. The following instructions are intended to help you get started. On the last page you will also find answers to frequently asked questions.

Updated on 22.02.2021

## Open browser and go to <a href="https://data.nmr.uni-jena.de">https://data.nmr.uni-jena.de</a>

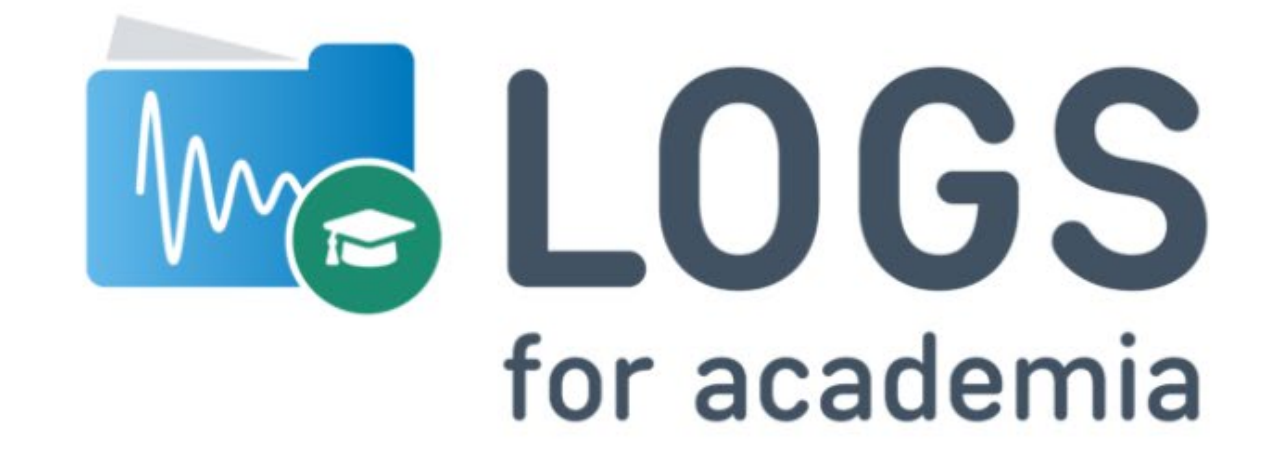

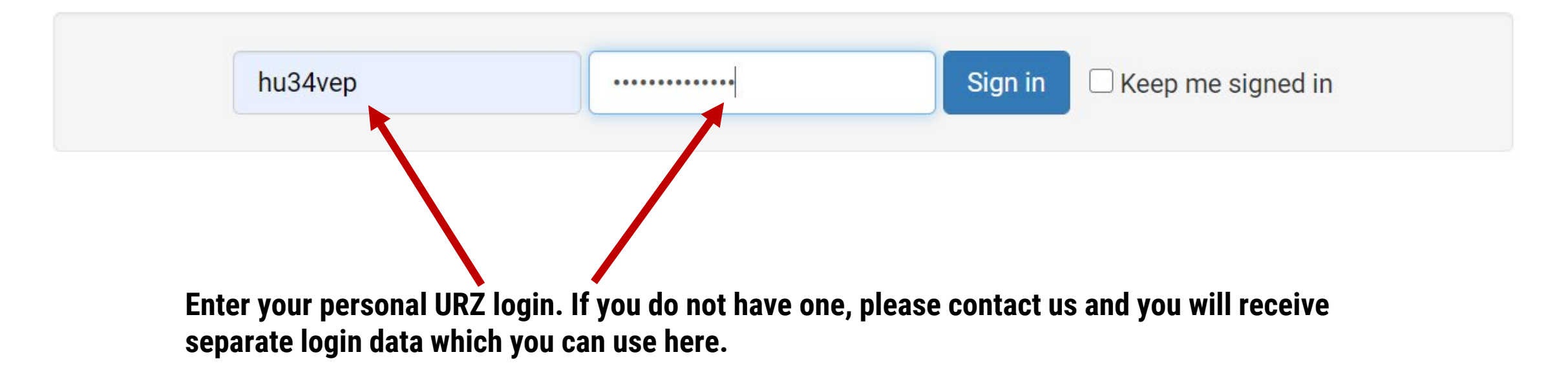

|             | Here y        | ou         | find you               | r samples                  | ; Here    | you can     | search for s   | ample ids         |             | Here you<br>and can     |
|-------------|---------------|------------|------------------------|----------------------------|-----------|-------------|----------------|-------------------|-------------|-------------------------|
| 🚾 LOGS      | Projec        | ts         | Samples                | Datasets                   | Documents | Search      | More -         |                   |             | hu34vep <del>-</del>    |
| Samples     | Unic<br>(to u | que<br>ise | NMR sam<br>in lab bool | ple number<br>< / feedbacł | <)        | When w      | was the sample | e measured?<br>So | ort by LOGS | Entry Date <del>-</del> |
| Add Sample  |               |            | Sample                 |                            | Other     | Prepared by | Date prepared  | Date added        | Storage     | Owner                   |
|             | C             |            | A 1727 PSP-            | 359                        | Not set   | admin       | 2021-01-27     | 2021-01-27        | Not set     | NMR                     |
| Filter by   |               |            | A 1724 PSP-            | 354C1                      | Not set   | admin       | 2021-01-27     | 2021-01-27        | Not set     | NMR                     |
| Project     | •             |            | 📙 1618 PSP-            | 354C                       | Not set   | admin       | 2021-01-26     | 2021-01-26        | Not set     | NMR                     |
| Prepared B  | •             |            | A 1528 PSP-            | 358                        | Not set   | admin       | 2021-01-25     | 2021-01-25        | Not set     | NMR                     |
| Prepared A  | •             |            | A 1504 PSP-            | 354B                       | Not set   | admin       | 2021-01-25     | 2021-01-25        | Not set     | NMR                     |
| Propared P  |               |            | A 1470 PSP-            | 355_2                      | Not set   | admin       | 2021-01-24     | 2021-01-24        | Not set     | NMR                     |
|             |               |            | <u> 1398 BF-4</u>      |                            | Not set   | admin       | 2021-01-22     | 2021-01-22        | Not set     | NMR                     |
| Organizatic | •             |            | 실 1368 PSP-            | 350H                       | Not set   | admin       | 2021-01-22     | 2021-01-22        | Not set     | NMR                     |

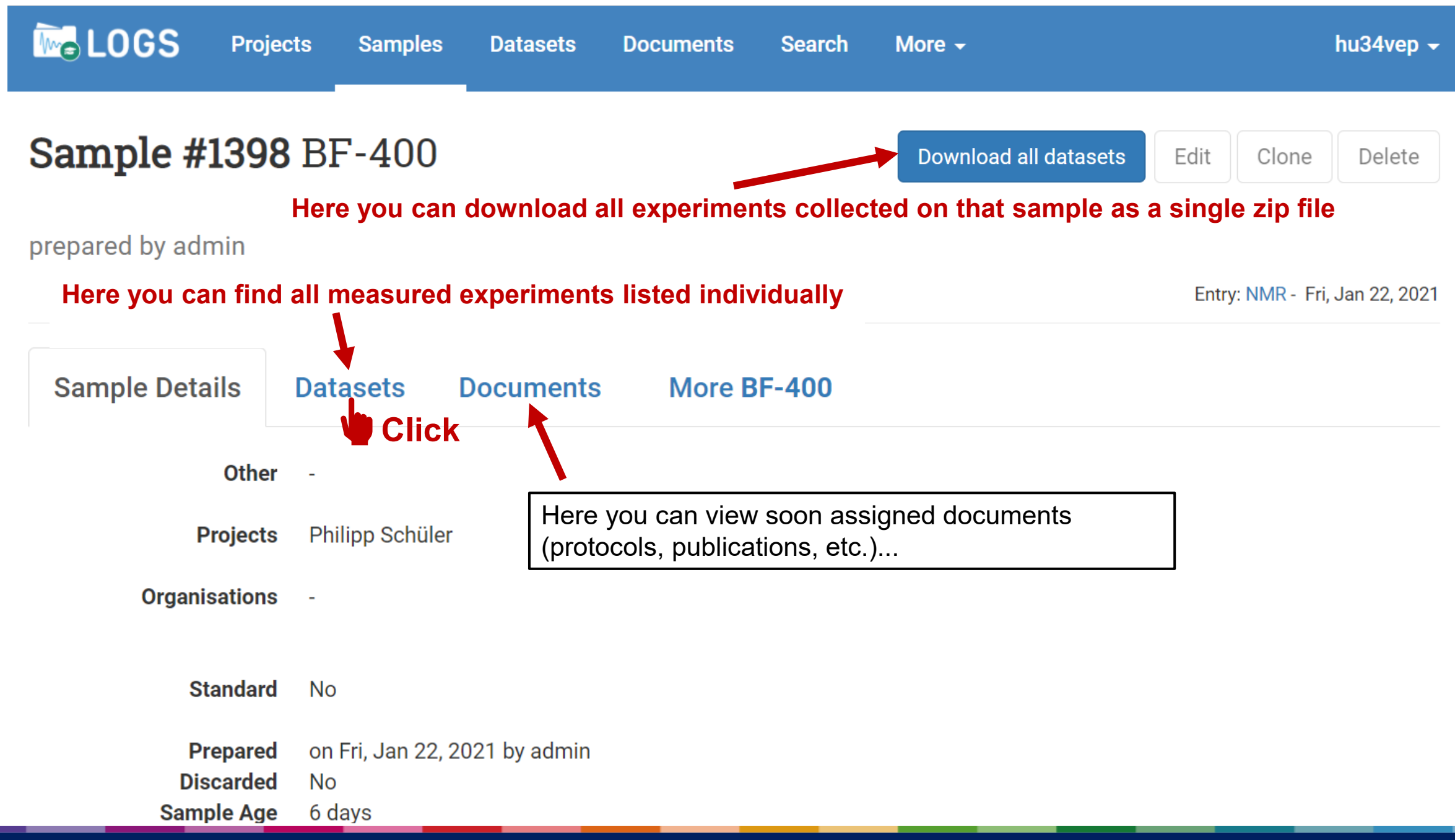

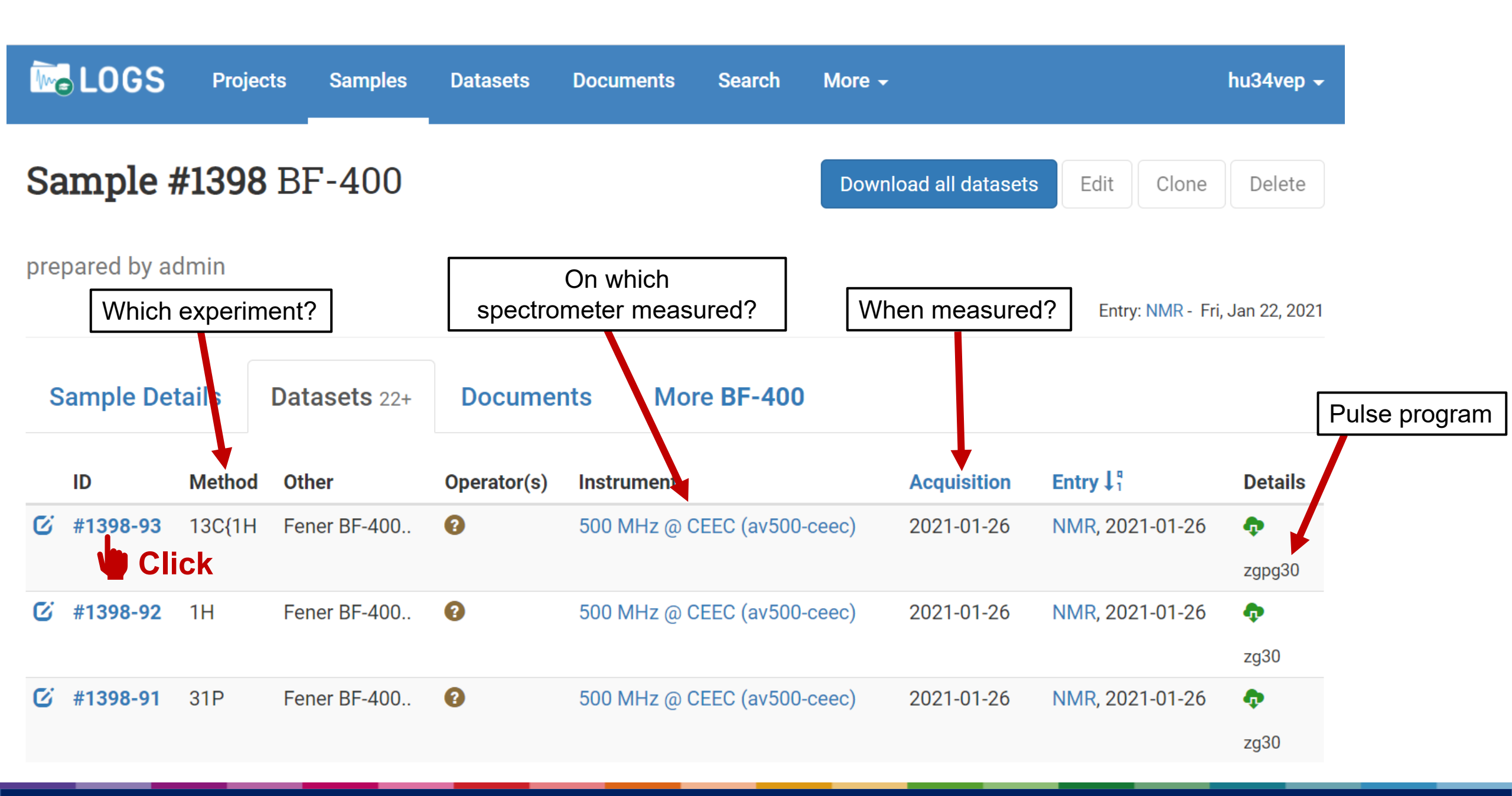

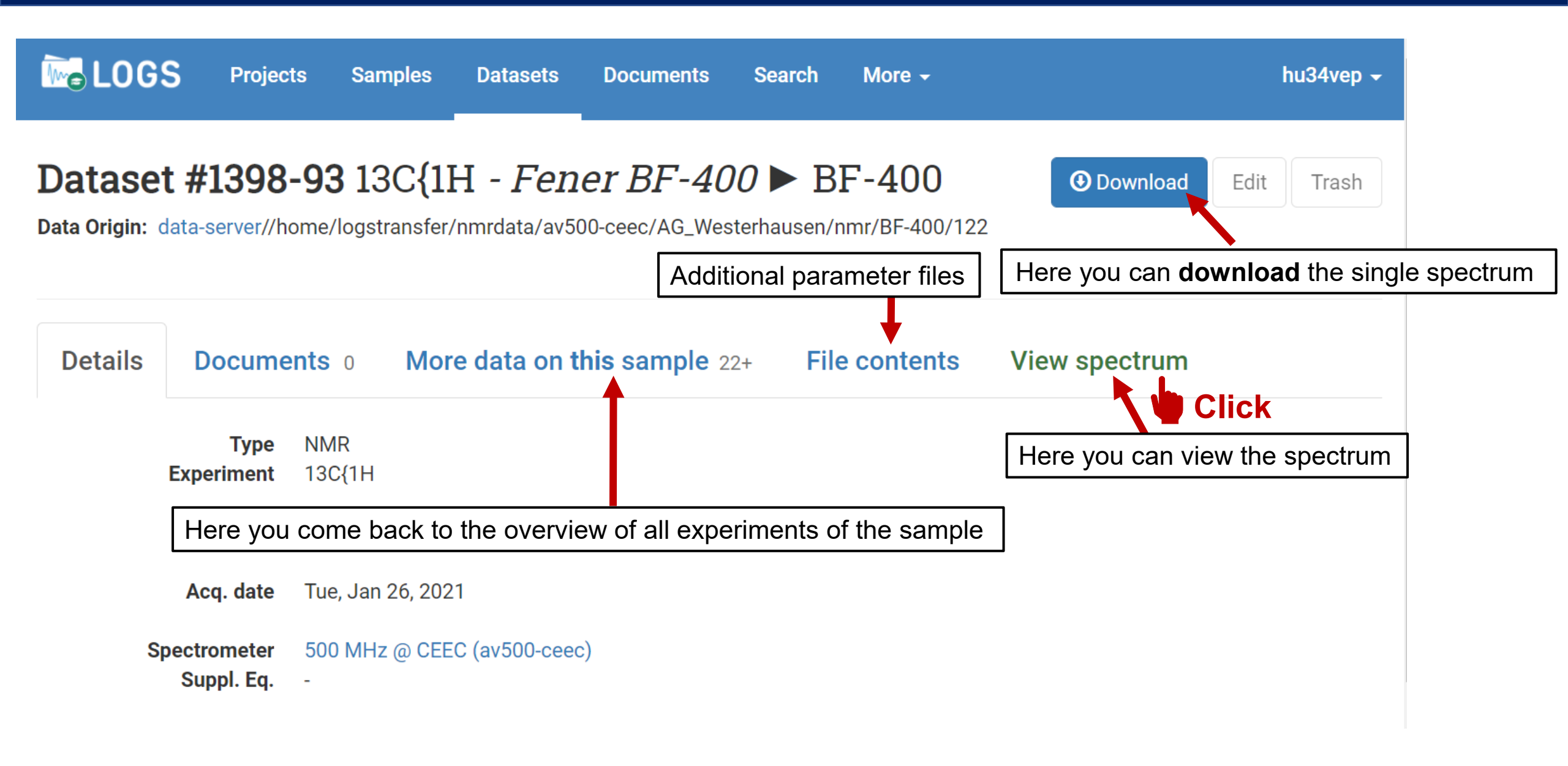

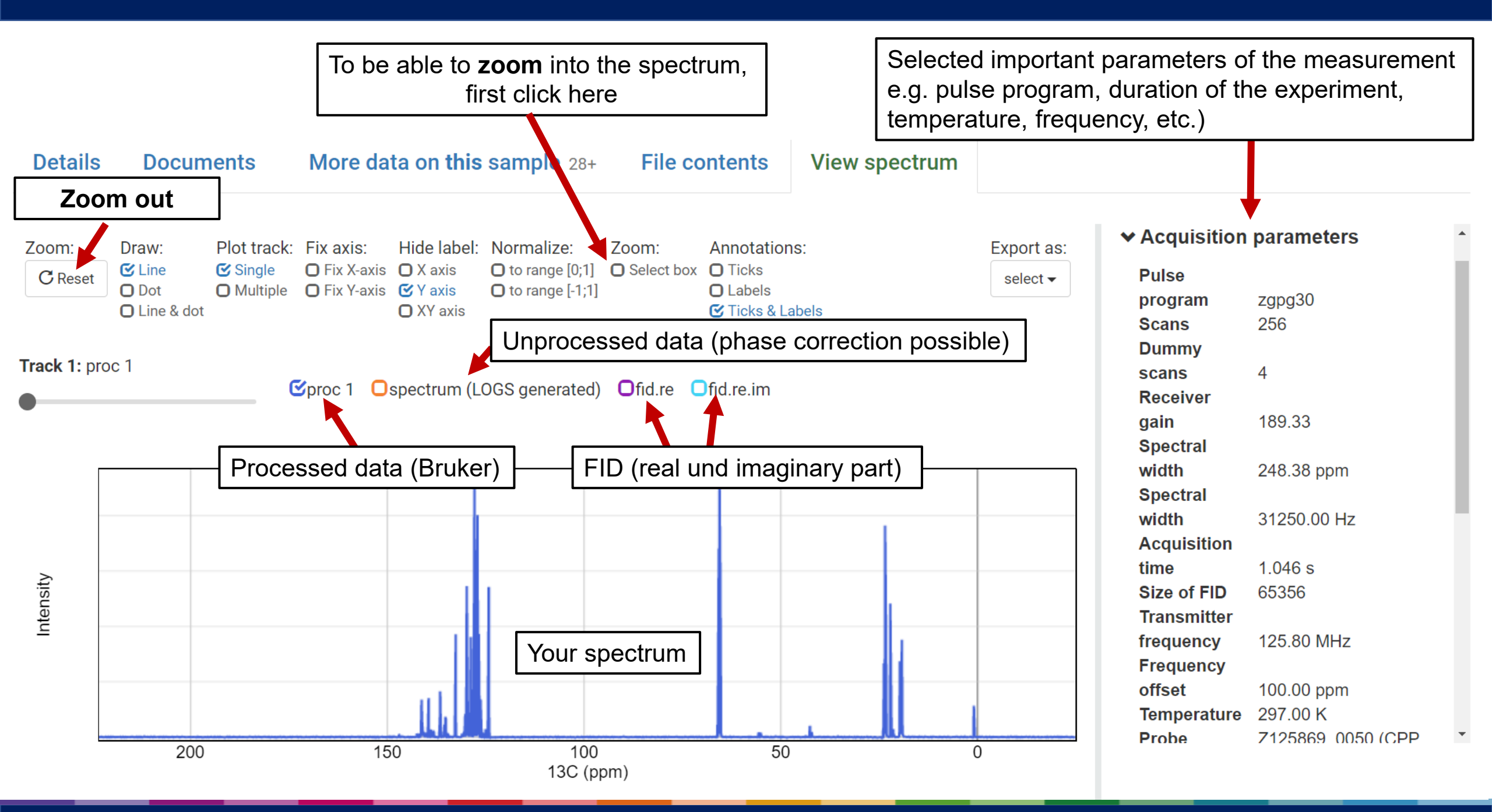

### Do not forget to log out!

| arch     | More 👻        |            | l             | hu34vep 🗸 | Search      | More <del>-</del> |            |                   |
|----------|---------------|------------|---------------|-----------|-------------|-------------------|------------|-------------------|
|          |               | So         | ort by LOGS E | 1 Click   |             |                   | So         | Philipp<br>Change |
| pared by | Date prepared | Date added | Storage       | Owner     | 'repared by | Date prepared     | Date added | Log ou            |
| n        | 2021-02-01    | 2021-02-01 | Not set       | NMR       | dmin        | 2021-02-01        | 2021-02-01 | Not set           |
| in       | 2021-02-01    | 2021-02-01 | Not set       | NMR       | dmin        | 2021-02-01        | 2021-02-01 | Not set           |

## **FAQ / Frequently Asked Questions**

#### How long will my data be stored?

According to DFG guidelines for at least 10 years.

#### How can I insert and link documents?

The function is coming soon, still a little patience.

I want to access a spectrum of a colleague. What do I have to do? Write us an eMail under specification of the sample id, we will then immediately issue the release. Please make sure to cc your colleague.

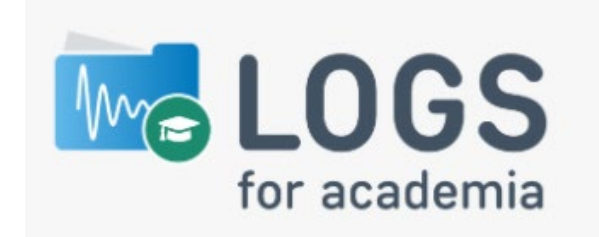

# I need to have regular access to the NMR data of another person (supervision of bachelor/master thesis, measurement of technical employees, ...).

No problem! Write us an e-mail with the full name of the person whose spectra you want to access and how long the access should be possible (e.g. 1 semester). Please make sure to cc the person. We will then activate the access within 48h.